# **Installing the Natural Web I/O Interface Client on JBoss Application Server**

If you want to use the Natural Web I/O Interface client with JBoss Application Server, you must proceed as described in this chapter. The following topics are covered:

- Installation Steps
- Installation Verification

# **Installation Steps**

Only one version of the Natural Web I/O Interface client can be installed on the same JBoss Application Server.

You can either install the Natural Web I/O Interface client or Natural for Ajax on the same JBoss Application Server, not both.

It is assumed that *<jboss>* is the directory of your JBoss Application Server installation.

The following topics are covered below:

- First-time Installation
- Update Installation

## **First-time Installation**

### ▶ To install the Natural Web I/O Interface client

1. Download the Natural Web I/O Interface client for JBoss Application Server from Empower (*https://empower.softwareag.com/*) and unzip the contents to a directory of your choice on your hard disk.

Or:

Natural for UNIX, Natural for OpenVMS and Natural for Windows: Copy the complete contents of the *nwo/<platform>/j2ee/v<nnn>/jboss* directory from the installation medium to a directory of your choice on your hard disk.

2. On UNIX platforms: Dearchive the TAR file using the following command:

tar -xvf nwonnn.tar

3. Install Apache Ant (you need Apache Ant to deploy the Natural Web I/O Interface client to the JBoss Application Server; see the *Prerequisities* above for the required version number):

- 1. Download and unzip Apache Ant (from *http://ant.apache.org/*) into an installation directory of your choice. Avoid a directory name that contains blanks.
- 2. Let the environment variable ANT\_HOME point to the directory *<ant>* (where *<ant>* is the directory of your Ant installation).
- 3. Add *<ant>/bin* to your PATH environment variable.
- 4. Deploy the Natural Web I/O Interface client to JBoss Application Server:
  - 1. Copy the the Natural Web I/O Interface client distributables to a directory on a disk drive.
  - 2. In the directory that contains the the Natural Web I/O Interface client distributables, there is an Ant script named *jbossdeploynwo.xml*. Edit this script and change the setting

```
<property name="jbosshome" value="C:/Program Files/Java/jboss-4.0.5"/>
```

to

<property name="jbosshome" value="<jboss>"/>

where *<jboss>* is your JBoss Application Server installation directory.

#### **Important:**

Take care to use forward slashes (also on Windows) when specifying the directory path.

3. Execute the script *jbossdeploynwo.xml* by entering the following command:

```
ant -f jbossdeploynwo.xml
```

Wait for the message "BUILD SUCCESSFUL". This indicates that the deployment was successful.

5. Edit the file < jboss >/server/default/deploy/jbossjca-service.xml and change the setting

```
<!-- Enable connection close debug monitoring --> <attribute name="Debug">true</attribute>
```

to

```
<!-- Enable connection close debug monitoring --> <attribute name="Debug">false</attribute>
```

6. JBoss Application Server 4.0.5 only: Edit the file

*<jboss>/server/default/deploy/natuniapp.ear/natuniweb.war/WEB-INF/web.xml* and uncomment the section

```
<!--
Uncomment the next lines, in case the configuration tool is installed on a JBOSS 4.0.5.GA
<listener>
<listener-class>org.apache.myfaces.webapp.StartupServletContextListener</listener-class>
</listener>
```

so that it looks as follows:

```
<listener>
    listener-class>org.apache.myfaces.webapp.StartupServletContextListener</listener-class>
</listener>
```

#### **Important:**

For JBoss Application Server 4.2, you must not remove this comment.

7. Start JBoss Application Server.

### **Update Installation**

#### To update the Natural Web I/O Interface client

1. Download the Natural Web I/O Interface client for JBoss Application Server from Empower (*https://empower.softwareag.com/*) and unzip the contents to a directory of your choice on your hard disk.

Or:

Natural for UNIX, Natural for OpenVMS and Natural for Windows: Copy the complete contents of the *nwo/<platform>/j2ee/v<nnn>/jboss* directory from the installation medium to a directory of your choice on your hard disk.

2. On UNIX platforms: Dearchive the TAR file using the following command:

tar -xvf nwonnn.tar

- 3. Shut down JBoss Application Server.
- 4. Deploy the Natural Web I/O Interface client to JBoss Application Server as in a first-time installation.
- 5. Make sure that the file *<jboss>/server/default/deploy/jbossjca-service.xml* contains the same settings as described for a first-time installation.
- 6. JBoss Application Server 4.0.5 only: Make sure that the file <*jboss>/server/default/deploy/natuniapp.ear/natuniweb.war/WEB-INF/web.xml* contains the same settings as described for a first-time installation.
- 7. Start JBoss Application Server.

# **Installation Verification**

It is assumed that *http://<host>:<port>* is the URL of your application server.

#### To verify the installation

1. Enter the following URL in your web browser:

http://<host>:<port>/natuniweb/natural.jsp

For example:

http://myhost:8080/natuniweb/natural.jsp

The Natural Web I/O Interface client is now started in your browser. The entries which appear in the resulting logon page depend on the settings in your configuration file. For further information, see *Configuring the Client*.